## ▼ FIRMWARE SELECTION FOR TRAFFIC ARROW STICKS

All units come with built-in selectable firmwares. To change firmware:

- Apply +VDC to RED and GREEN wires simultaneously for more than 3 seconds and remove GREEN wire from +VDC to enter FIRMWARE selection.
- 2. Once in FIRMWARE selection mode, the unit will display one of the following patterns.

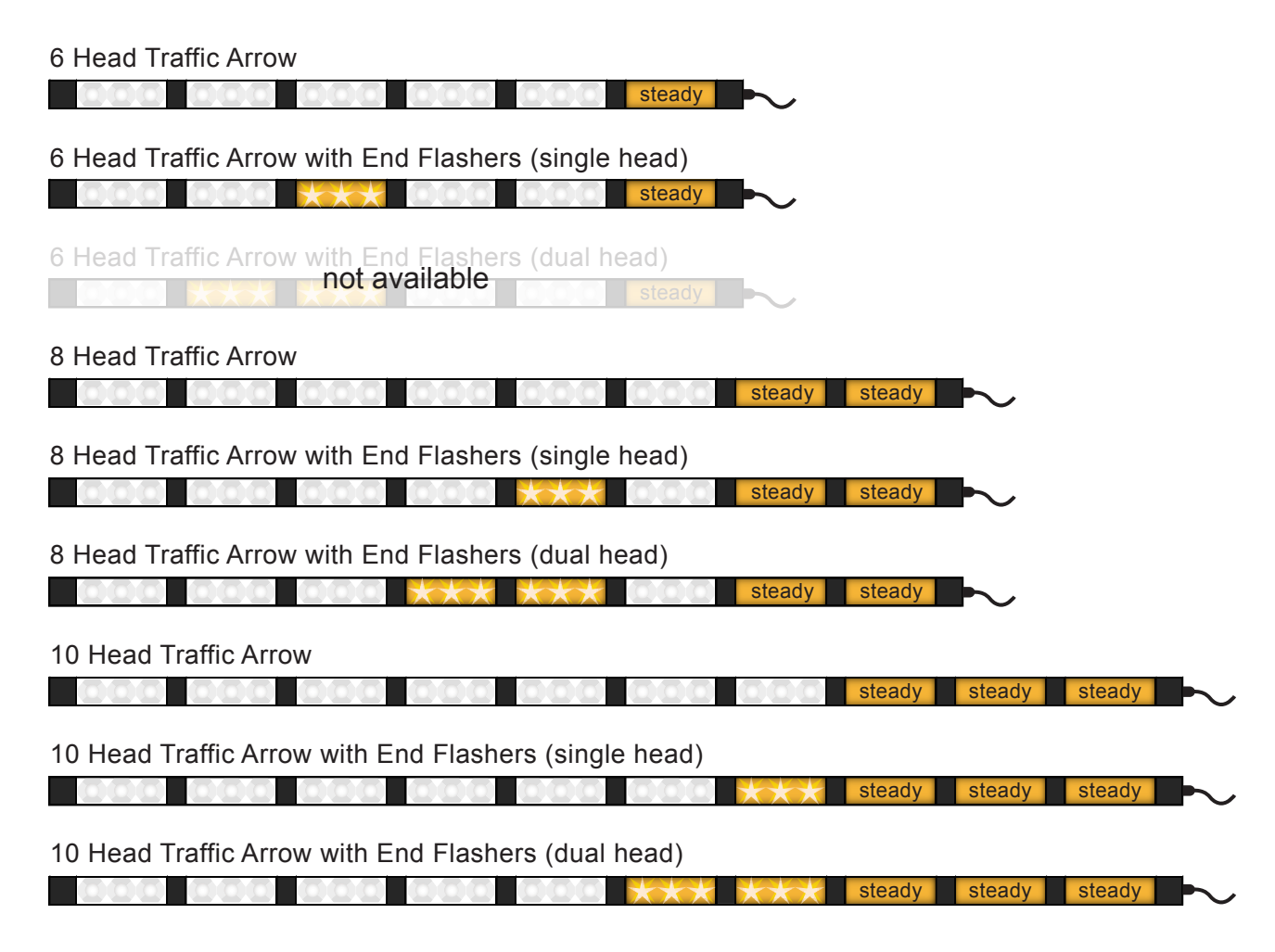

- 3. Momentarily apply **GREEN** wire to **+VDC** to change FIRMWARE.
- Once desired FIRMWARE is selected, exit by applying GREEN wire to +VDC for more than 7 seconds or just disconnect all power.

## LIGHTHEAD PROGRAMMING FOR RANDOM CUSTOM

## PROGRAMMING

FP#1 Random Custom pattern from Warning Patterns can be customized. This can only be done through firmware that is set to Traffic Arrow.

To configure FP#1 flash pattern:

- Activate Warning Patterns by applying +VDC to: BROWN wire.
- Scroll to flash pattern FP#1 by quickly tapping
  +VDC to YELLOW wire 3 times.
- Enter PROGRAMMING by quickly tapping
  +VDC to GREEN wire 3 times.
- Once in PROGRAMMING, all lightheads will faintly blink once every second. The center pair of lightheads will be activated.
- 5. Tap +VDC to YELLOW wire:
  - Once for next pattern (see Lighthead Patterns).
  - Quickly 3 times within 1 second for FP#0.
- Scroll to the next pair of lightheads by tapping
  +VDC to GREEN wire.
- 7. Repeat steps 5 and 6 until all lightheads are properly configured.
- Exit PROGRAMMING by quickly tapping +VDC to GREEN wire 3 times or just disconnect all power.

| FP# | Lighthead Patterns  |
|-----|---------------------|
| 0   | Steady              |
| 1   | Single Slow (split) |
| 2   | Single Mid (split)  |
| 3   | Single Fast (split) |
| 4   | Double 2Hz (split)  |
| 5   | Double (split)      |
| 6   | Quad 2Hz (split)    |
| 7   | Ultra (split)       |
| 8   | Single-Quad (split) |
| 9   | Single H/L (split)  |
| 10  | Random              |
| 11  | Off                 |
| 12  | Single Slow (all)   |
| 13  | Single Mid (all)    |
| 14  | Single Fast (all)   |
| 15  | Double 2Hz (all)    |
| 16  | Double (all)        |
| 17  | Quad 2Hz (all)      |
| 18  | Ultra (all)         |
| 19  | Single-Quad (all)   |
| 20  | Single H/L (all)    |

## RESETTING

To restore factory setting:

- 1. Apply **+VDC** to **RED** and **GREEN** wires simultaneously for more than 3 seconds and remove **GREEN** wire from **+VDC** to enter FIRMWARE selection.
- 2. Once in FIRMWARE selection mode, momentarily apply GREEN wire to +VDC for more than 3 seconds to reset. All lightheads will blink once to indicate reset.